# 量产烧录指南

#### 前言

#### 概述

本文介绍RK平台的量产烧录方案,包括如何制作烧录镜像、烧录工具使用和常见问题处理。

#### 支持产品

| 芯片名称   | 内核版本                         |
|--------|------------------------------|
| RK3326 | Linux4.4,Linux4.19           |
| RK3399 | Linux4.4,Linux4.19           |
| RK3368 | Linux4.4,Linux4.19           |
| RK3288 | Linux4.4,Linux4.19           |
| RK3328 | Linux4.4,Linux4.19,Linux3.10 |

#### 读者对象

本文档(本指南)主要适用于以下工程师:

生产技术人员

#### 量产烧录指南

- 1. 量产烧录方案
  - 1.1 方案一(USB升级方案)
  - 1.2 方案二(SD升级方案)
  - 1.3 方案三(烧录器升级方案)
- 2. 工具使用
  - 2.1 FactoryTool批量烧录工具
  - 2.2 OemTool(制作Demo镜像工具)
  - 2.3 SD\_Firmware\_Tool(SD升级卡制作工具)
  - 2.4 SpiImageTool(烧录器镜像制作工具)
- 3. 制作升级固件
  - 3.1 步骤
- 4. 烧录器设置
  - 4.1 EMMC烧录数据:
  - 4.2 EMMC EXT\_CSD配置信息:
- 5. 常见升级问题
  - 5.1 下载Boot失败一
  - 5.2 下载Boot失败二
  - 5.3 准备IDB失败
  - 5.4 下载IDB失败
  - 5.5 下载固件失败

#### 目录

# 1. 量产烧录方案

### 1.1 方案一(USB升级方案)

步骤1:制作update.img升级固件

步骤2:使用FactoryTool进行批量烧录

## 1.2 方案二(SD升级方案)

步骤1:制作update.img升级固件 步骤2:使用SD\_Firmware\_Tool工具制作固件升级的SD卡 步骤3:插入升级SD卡,重新上电,进行固件烧录

#### 1.3 方案三(烧录器升级方案)

步骤1:制作update.img升级固件 步骤2:使用SpiImageTool工具制作烧录器的烧录文件 步骤3:存储芯片接入烧录器,进行固件烧录

# 2. 工具使用

#### 2.1 FactoryTool批量烧录工具

| 医性         医疗         PH型         No         Pace PST         No         Pace PST         Pace PST         < | I) IFI | 具 v1.41    |               |           |          |             |                  |           |   |              |         | × |
|----------------------------------------------------------------------------------------------------|--------|------------|---------------|-----------|----------|-------------|------------------|-----------|---|--------------|---------|---|
| 圖件:       圖件版本:         □ beco       送留残野、设留残野、设备装型         □ 大敗       设备列除         □ 学習 知知思題       □         □ 学習 Port[1]       Hub         □ Port[2]       ····································                                                                                                    | Ő      |            | 启动            | ◎ 升级      | ◎ 修复     | Demo拷贝      | - <b>( )</b> 语言: | 选择 🧼 退出   |   |              |         |   |
| Dero       这論判案       设备判案       10       升级信息         D       失敗       受 备利集       10       升级信息       10       成功         D       受 Port[1]       Hub       4       0       成功         D       Port[2]       Port[3]       0       0       成功         P       Port[3]       Port[3]       0       0       0       0         P       Port[1]       Hub       1       0       0       0       0         P       Port[2]       Port[3]       0       0       0       0       0       0       0       0       0       0       0       0       0       0       0       0       0       0       0       0       0       0       0       0       0       0       0       0       0       0       0       0       0       0       0       0       0       0       0       0       0       0       0       0       0       0       0       0       0       0       0       0       0       0       0       0       0       0       0       0       0       0       0       0       0       0                                                                                                    | 固件:    |            |               |           |          |             |                  | 固件版本:     |   |              |         |   |
| Deco       芯片信息:         D       失敗       受無列漆       公園列漆       10       升級值息         III       ● 愛見的电脑       ● 愛見的电脑       ● 受けりたい       ● 受けりたい       ● 受けりたい         ● 愛見のではり       ● Port[1]       Hub       4       ● 受けりたい       ● 受けりたい       ● 「「「」         ● Port[2]       ● Port[3]       ● Port[3]       <                                                                                               |        |            |               |           |          |             |                  | Loader版本: |   |              |         |   |
| D         失敗         设备列表         设备规型         ID         升级信息         ID         成功           ●         ●         ●         ●         ●         ●         ●         ●         ●         ●         ●         ●         ●         ●         ●         ●         ●         ●         ●         ●         ●         ●         ●         ●         ●         ●         ●         ●         ●         ●         ●         ●         ●         ●         ●         ●         ●         ●         ●         ●         ●         ●         ●         ●         ●         ●         ●         ●         ●         ●         ●         ●         ●         ●         ●         ●         ●         ●         ●         ●         ●         ●         ●         ●         ●         ●         ●         ●         ●         ●         ●         ●         ●         ●         ●         ●         ●         ●         ●         ●         ●         ●         ●         ●         ●         ●         ●         ●         ●         ●         ●         ●         ●         ●         ●         ●         ●                                                                                                    | Demo   |            |               |           |          |             |                  | 芯片信息:     |   |              |         |   |
| 広     人人人     日本日本     日本日本     日本     日本     日本     日本     日本     日本     日本     日本     日本     日本     日本     日本     日本     日本     日本     日本     日本     日本     日本     日本     日本     日本     日本     日本     日本     日本     日本     日本     日本     日本     日本     日本 <td>In</td> <td>失敗</td> <td></td> <td>К</td> <td>B<br/>备列表</td> <td>设备类型</td> <td>ID</td> <td>升级信息</td> <td></td> <td>ID</td> <td><br/>கரோ</td> <td></td>                                                                                                    | In     | 失敗         |               | К         | B<br>备列表 | 设备类型        | ID               | 升级信息      |   | ID           | <br>கரோ |   |
|                                                                                                    |        |            |               |           | 电脑       |             |                  |           |   | 10           | MANJ    |   |
|                                                                                                    |        |            |               | HUB RO    | ootHub20 |             |                  |           |   |              |         |   |
| 小 今 Port[1]       小 今 Port[2]       」         小 Port[3]       」       …         小 Port[6]       Loader       20         小 Port[3]       …       …         小 Port[3]       …       …          ~ Port[3]       …       …         · Port[1]       …       …         · · · Port[3]       …       …         · · · Port[6]       …       …         · · · · Port[6]       …       …         · · · · · · · · · · · · · · · · · · ·                                                                                                    |        |            |               | HUE       | Port[1]  | Hub         | 4                |           |   |              |         |   |
| 大情提示:       1.第一次使用,标识USD端口方法:注接设备,工具显示设备后记录绑定ID.标识所有USD端口.       正       正       正       0.00000         2. 插入设备升级,要等到工具开始升级后再接入下一台.       3. 升级过程中,绿灯爽, 报灯爽, 不要拨插设备.       近       0.00000       失败:       000000         4. 升级结束, 成功以增色背景显示。       0.00000       次回       次回       次回       次回       次回         4. 升级结束, 成功以增色背景显示。       0.00000       次回       次回       次回       20.0000       次回       次回       20.0000         4. 升级结束, 成功以增色背景显示。       0.00000       20.00000       20.00000       次回       次回       20.00000                                                                                                    |        |            |               |           |          |             |                  |           |   |              |         |   |
| 大情提示:       1.第一次使用,标识USB端口方法:连接设备,工具显示设备后记录绑定D.标识所有USB端口.       成功:       000000         4.升级结束,或内以强色背景显示,失败以和色背景显示。       4.升级结束,或内以强色背景显示。       000000                                                                                                    |        |            |               |           |          |             |                  |           |   |              |         |   |
| 大情提示:       ・・・・・・・・・・・・・・・・・・・・・・・・・・・・・・・・・・・・                                                                                                    |        |            |               |           | Port[3]  |             |                  |           | _ |              |         |   |
| 小学 Port[3]       山谷 Port[3]       山谷 Port[3]         小学 Port[3]       山谷 Port[3]       山谷 Port[3]         小学 Port[1]       Hub       1         小学 Port[3]       山谷 Port[3]       山谷 Port[3]         小学 Port[1]       Hub       1         小学 Port[3]       小学 Port[3]       山谷 Port[3]         小学 Port[3]       小学 Port[3]       小学 Port[3]         小学 Port[3]       小学 Port[3]       小学 Port[3]         小学 Port[5]       山谷 Port[5]       山谷 Port[5]         小学 Port[6]       山谷 Port[6]       山谷 Port[6]         小学 Port[6]       山谷 Port[6]       山谷 Port[6]         小学 Port[6]       山谷 Port[6]       山谷 Port[6]         小学 Port[6]       山谷 Port[6]       山谷 Port[6]         小学 Port[6]       山谷 Port[6]       山谷 Port[6]         小学 Port[6]       山谷 Port[6]       山谷 Port[6]         小学 Port[6]       山谷 Port[6]       山谷 Port[6]         北 小学 Port[6]       山谷 Port[6]       山谷 Port[6]         北 小学 Port[6]       山谷 Port[6]       山谷 Port[6]         北 小学 Port[6]       山谷 Port[6]       山谷 Port[6]         北 小学 Port[6]       山谷 Port[6]       山谷 Port[6]         北 小 小 学 Port[6]       山谷 Port[6]       山谷 Port[6]                                                                                                    |        |            |               |           | Port[4]  |             |                  |           |   |              |         |   |
|                                                                                                    |        |            |               |           | Port[5]  | Landar      | 20               |           | = |              |         |   |
|                                                                                                    |        |            |               |           |          | Loader      | 20               |           |   |              |         |   |
| ● ○○○ RootHub20       ● ○○○ Port[1]       ● □○○○ Port[1]         ● ○○○ Port[1]       ● □○○○○○○○○○○○○○○○○○○○○○○○○○○○○○○○○○○○○                                                                                                    |        |            |               |           | Port[3]  |             |                  |           |   |              |         |   |
|                                                                                                    |        |            |               | HUB R     | ootHub20 |             |                  |           |   |              |         |   |
| ・ Port[1]       ・ Port[2]         ・ Port[2]       ・ Port[3]         ・ Port[3]       ・ Port[4]         ・ Port[5]       ・ Port[6]         ・ Port[6]       ・ Port[6]         た情提示:       ・ Port[6]         1. 第一次使用,标识USB端口方法: 连接设备, 工具显示设备后记录绑定D. 标识所有USB端口.       成功: 00000         2. 插入设备升级, 要等到工具开始升级后再接入下一台.       火败: 00000         3. 升级过程中, 绿灯亮, 接入设备, 红灯亮, 不要损插设备.       火败: 00000         4. 升级结束, 成功以绿色背景显示. 失败以红色背景显示.       * * * 00000                                                                                                    |        |            |               | L. HVE    | Port[1]  | Hub         | 1                |           |   |              |         |   |
| ◆ Port[2]       ◆ Port[3]         ◆ Port[3]       ◆ Port[4]         ◆ Port[5]       ◆ Port[6]         ★ Port[6]       ● <b>友情提示:</b> ● Port[6] <b>.</b> (第一次使用,标识OSB端口方法:连接设备,工具显示设备后记录绑定ID.标识所有USB端口.        成功: 000000 <b>.</b> (新一次使用,标识OSB端口方法:连接设备,工具显示设备后记录绑定ID.标识所有USB端口.        成功: 000000 <b>.</b> (新山设备针级,要等到工具开始升级后用接入下一台.        ● 000000 <b>.</b> (升级过程中,绿灯亮,接入设备,红灯亮,不要拨插设备.        ● 000000 <b>.</b> (升级过程中,绿灯亮,接入设备,红灯亮,不要拨插设备.        ● 000000                                                                                                    |        |            |               |           |          |             |                  |           |   |              |         |   |
|                                                                                                    |        |            |               |           |          |             |                  |           |   |              |         |   |
|                                                                                                    |        |            |               |           |          |             |                  |           |   |              |         |   |
|                                                                                                    |        |            |               |           | Port[4]  |             |                  |           |   |              |         |   |
| ★ Port[6]         友情提示:         1. 第一次使用,标识USB端口方法: 连接设备,工具显示设备后记录绑定ID.标识所有USB端口.         2. 插入设备升级,要等到工具开始升级后再接入下一台.         3. 升级过程中,绿灯亮,接入设备,红灯亮,不要损插设备.         4. 升级结束,成功以绿色背易显示,失败以红色背易显示.                                                                                                    |        |            |               |           |          |             |                  |           | _ |              |         |   |
| 友情提示:     1. 第一次使用,标识USB端口方法: 连接设备,工具显示设备后记录绑定ID.标识所有USB端口.     成功:     000000       2. 插入设备升级,要等到工具开始升级后再接入下一台.     成功:     000000       3. 升级过程中,绿灯亮, 接入设备, 红灯亮, 不要拔插设备.     失败:     000000       4. 升级结束, 成功以绿色背易見示, 失败以红色背易見示.     以北     000000                                                                                                    | 1      |            | Ŧ             |           | Port[6]  |             |                  |           | + |              |         | Ŧ |
| 1.第一次使用,标识USB端口方法:连接设备,工具显示设备后记录绑定ID.标识所有USB端口.     成功:     00000       2.插入设备升级,要等到工具开始升级后再接入下一台.     成功:     00000       3.升级过程中,绿灯亮,接入设备,红灯亮,不要损插设备.     失败:     000000       4.升级结束,成功以绿色背易显示,失败以红色背易显示.     00000                                                                                                    | 友情提    | 示:         |               |           |          |             |                  |           |   |              |         |   |
| 1. 第一次使用,称识USD编口方法:注接设备,上具显示设备后记求绑定加.称识所有USD编口.     取約:     00000       2. 插入设备升级,要等到工具开始升级后再接入下一台.     3. 升级过程中,绿灯亮,接入设备,红灯亮,不要损插设备.     失败:     000000       4. 升级结束,成功以绿色背易見示,失败以红色背易見示.     000000     000000                                                                                                    |        |            |               | ****      |          |             | and the second   |           |   | ett reb .    | 00000   |   |
| 2. 插入设备升级, 要等到工具开始升级后再接入下一台.     失败: 00000       3. 升级过程中, 绿灯亮, 接入设备, 红灯亮, 不要损插设备.     失败: 00000       4. 升级结束, 成功以绿色背易見示, 失败以红色背易見示, 失败以红色背易見示, 失败以红色背易見示, 失败以红色背易見示, 失败, 00000     000000                                                                                                    | 1. 弗-  | 一次便用,你识USE | 调制力法          | : 连接设备, 上 | 具並示设备后记习 | ▽铆定Ⅲ. 你识所有! | USD9而口.          |           |   | 144-91:      | 00000   |   |
| 3. 升级过程中,绿灯亮,接入设备,红灯亮,不要损插设备.          、                                                                                                    | 2.插)   | \设备升级,要等到  | 副工具开始         | 的升级后再接入   | 、下一台.    |             |                  |           |   | 生 廠。         | 00000   |   |
| 4. 升级结束, 成功以绿色背景显示, 失败以红色背景显示,                                                                                                    | 3.升约   | 及过程中,绿灯亮,  | 接入设备,         | ,红灯亮,不要:  | 拔插设备.    |             |                  |           |   | 天蚬:          | 00000   |   |
|                                                                                                    | 4.升约   | 吸结束,成功以绿色  | <b>邑背景显</b> 示 | 、, 失败以红色; | 背景显示.    |             |                  |           |   | 台 出 .        | 00000   |   |
| 5. 所有成功设备会在右侧表格中显示,所有失败设备会在左侧表格中显示.                                                                                                    | 5.所有   | 自成功设备会在右   | 侧表格中!         | 显示,所有失败   | 设备会在左侧表; | 格中显示.       |                  |           |   | <u>,∞</u> ,. | 00000   |   |

使用步骤:

点击"固件",选择升级固件

如果有烧录Demo镜像,则勾选"Demo"选择Demo镜像(可选),Demo镜像制作见OemTool工具使用

点击"启动",开始自动检测升级设备

连接升级设备,工具检测到后,自动开始升级

## 2.2 OemTool(制作Demo镜像工具)

| 船 Oem工具         |      |         |      |
|-----------------|------|---------|------|
| Oem数据:<br>镜像格式: |      |         | 选择…  |
| Fat32           | © E) | t4 下载分区 | :    |
| 磁盘卷标:           |      |         |      |
| 磁盘大小(MB):       | 4096 | 🔲 升级时   | 村不校验 |
| 簇大小(扇区):        | 8    | 开始执     | น์วั |

1. 点击"选择...",选择制作镜像的Demo目录

- 2. 勾选"Fat32", 目前只支持Fat32格式镜像
- 3. 设置"磁盘大小",只要大于user分区的容量,按100M对齐即可
- 4. 点击"开始执行",成功后会在工具目录下生成一个OemImage.img镜像文件

### 2.3 SD\_Firmware\_Tool(SD升级卡制作工具)

| 🏯 瑞芯微仓 | ]建升级磁盘工具 v1.46                                 | ×           |
|--------|------------------------------------------------|-------------|
| 第一步    | :选择可移动磁盘设备<br>NORELSYS 1081 USB Device 29.1G ▼ | SDBoot:2.12 |
| 第二步    | :选择功能模式                                        | SD启动        |
| 第三步    | :选择升级固件                                        |             |
| 第四步    | :选择Demo数据(可选)                                  | 选择固件        |
|        |                                                | 选择Demo      |
|        |                                                | 开始创建        |
|        |                                                | 恢复磁盘        |

SD升级卡制作步骤:

- 1. 从下拉列表中,选中要制作的SD卡或U盘
- 2. 勾选"固件升级"
- 3. 点击"选择固件",选择update.img升级固件
- 4. 点击"开始创建"

#### 2.4 SpiImageTool(烧录器镜像制作工具)

| 🛃 SpiImageTools v1.36          |
|--------------------------------|
| 选择固件                           |
| 生成文件                           |
| □ SPI Flash 空白填充: ⓒ OxO ○ OxFF |

烧录器镜像制作步骤:

1. 点击"选择固件",选取update.img升级固件

2. 存储使用Emmc时, 勾选"数据区预留"

- 3. 存储使用Emmc时,空白填充选择0,存储使用nandflash时,空白填充选择0xFF
- 4. 点击"生成文件",成功时会在工具目录下生成boot0.bin和data.bin。emmc情况只使用data.bin, nandflash情况需要使用boot0.bin和data.bin

# 3. 制作升级固件

#### 3.1 步骤

- 1. 在Android源代码目录下,运行mkimage.sh脚本带上ota参数,生成system.img、boot.img和 recovery.img等,将其拷贝到rockdev的image目录下。
- 2. 在AndroidTool的rockdev目录下,执行mkupdate.bat批处理,生成update.img升级固件.ubuntu下执行 mkupdate.sh脚本生成。下图为mkupdate.bat内容:

|   |          | -       | -  | -      | -      |          |        | -      |                  |            |                    |
|---|----------|---------|----|--------|--------|----------|--------|--------|------------------|------------|--------------------|
| 2 | Afptool  | -pack   | •7 | Image\ | update | .img     |        |        |                  |            |                    |
| 3 |          |         |    |        |        |          |        |        |                  |            |                    |
| 4 |          |         |    |        |        |          |        |        |                  |            |                    |
| 5 | RKImageN | laker.e | xe | -RK31  | RK3188 | Loader(I | .)_V2. | 10.bin | Image\update.img | update.img | -os_type:androidos |
| 6 |          |         |    |        |        |          |        |        |                  |            |                    |

重点关注-RK31这个参数,它需要跟设备匹配。如果不清楚这个值,可以通过下面方法获得:

• 打开androidtool工具,进入高级功能,选择这个方案的loader文件,点击"下载"

| X | Android开发 | [具 v2.38                                       |
|---|-----------|------------------------------------------------|
|   | 下载镜像 升级   | 3固件 高级功能                                       |
|   | Boot:     | E:\Rockchip\usb工作\firmware\3399\android\rk3 下载 |
|   |           |                                                |

• 点击下方的"读取Chip信息",右方会打印出以下信息,Image Chip Flag就是那个参数

| 获取ChipInfo开始   |         |         |  |  |  |  |  |
|----------------|---------|---------|--|--|--|--|--|
| Chip Tag:      | 33 33 3 | 043     |  |  |  |  |  |
| Image Chip Fla | ıg:     | -RK330C |  |  |  |  |  |
| 获取ChipInfo成    | 功       |         |  |  |  |  |  |
|                |         |         |  |  |  |  |  |

### 4. 烧录器设置

#### 4.1 EMMC烧录数据:

EMMC分为3个部分,USER区,BOOT1区和BOOT2,只需要烧录USER分区即可,烧录的文件为SpiImageTool 生成的data.bin。

#### 4.2 EMMC EXT\_CSD配置信息:

全部使用默认值,不需要配置。

EXT\_CSD[167] = 0x1f (默认值)
EXT\_CSD[162] = 0x0 (默认值)
EXT\_CSD[177] = 0x0 (默认值)
EXT\_CSD[178] = 0x0 (默认值)
EXT\_CSD[179] = 0x0 (默认值)

## 5. 常见升级问题

#### 5.1 下载Boot失败一

| ID | 失敗       |   | 设备列表         | 设备类型    | ID | 升级信息     |
|----|----------|---|--------------|---------|----|----------|
| 20 | 下载Boot失败 |   | 🛿 我的电脑       |         |    |          |
|    |          | 6 | RootHub20    |         |    |          |
|    |          |   | Port[1]      | Hub     | 4  |          |
|    |          |   | -+++ Port[1] |         |    |          |
|    |          |   |              |         |    |          |
|    |          |   |              |         |    |          |
|    |          |   |              |         |    |          |
|    |          |   | -+++ Port[5] |         |    |          |
|    |          |   | Port[6]      | Maskrom | 20 | 下载Boot失败 |
|    |          |   | Arrort[2]    |         |    |          |
|    |          |   | Port[3]      |         |    |          |

日志提示:

08:58:34 722 Layer<20,2-1-6>:下载Boot开始 08:59:41 498 〈LAYER 2-1-6〉 ERROR:Boot\_VendorRequest-->DeviceIoControl failed,Total(45058),Sended(0),1 08:59:41 499 〈LAYER 2-1-6〉 ERROR:DownloadBoot-->Boot\_VendorRequest471 failed,index(0) 08:59:41 502 [Error] Layer<20,2-1-6>:下载Boot失败

可能的原因:

1. USB信号不好(检查usb线路上的电容和电阻参数是否正常, usb供电是否正常)

2. 主控虚焊或者电源供电问题

5.2 下载Boot失败二

| ID | 失敗     | 设备列表                | 设备类型   | ID | 升级信息   |
|----|--------|---------------------|--------|----|--------|
| 20 | 测试设备失败 | □                   |        |    |        |
|    |        | en Hunder RootHub20 |        |    |        |
|    |        | Port[1]             | Hub    | 4  |        |
|    |        |                     |        |    |        |
|    |        | Port[2]             |        |    |        |
|    |        |                     |        |    |        |
|    |        |                     |        |    |        |
|    |        | Port[5]             |        |    |        |
|    |        | Port[6]             | Loader | 20 | 测试设备失败 |

可能的原因:

DDR颗粒或者走线问题

### 5.3 准备IDB失败

| ID       | 失敗          | 设备列表              | 设备类型                | ID     | 升级信息       |
|----------|-------------|-------------------|---------------------|--------|------------|
| 20       | 准备IDB失败     | □…■ 我的电脑          |                     |        |            |
|          |             | RootHub20         |                     |        |            |
|          |             | HUB Port[1]       | Hub                 | 4      |            |
|          |             | Port[1]           |                     |        |            |
|          |             | Port[2]           |                     |        |            |
|          |             | Port[3]           |                     |        |            |
|          |             | Port[4]           |                     |        |            |
|          |             | Port[5]           |                     |        |            |
|          |             | Port[6]           | Loader              | 20     | 准备IDB失败    |
| 09:13:28 | 244 Layer(2 | 20,2-1-6>:准备IDB开始 | (140                | 10110) | (CANCIDIC) |
| 09.10.40 | UUI \LAIER  | Z-I-0/ INLO.C2(I) | (14910MB) (SAMSUNG) |        |            |

<LAYER 2-1-6> ERROR:PrepareIDB-->No Found 1st Flash CS [Error] Layer<20, 2-1-6>:准备IDB失败 09:13:48 010 09:13:48 016

可能的原因:

Flash虚焊或者不支持的颗粒

### 5.4 下载IDB失败

| ID | 失敗      | 设备列表            | 设备类型   | ID | 升级信息    |
|----|---------|-----------------|--------|----|---------|
| 20 | 下载IDB失败 | □               |        |    |         |
|    |         | RootHub20       |        |    |         |
|    |         | Bur Hub Port[1] | Hub    | 4  |         |
|    |         | Port[1]         |        |    |         |
|    |         | Port[2]         |        |    |         |
|    |         | Port[3]         |        |    |         |
|    |         | Port[4]         |        |    |         |
|    |         | Port[5]         |        |    |         |
|    |         | Port[6]         | Loader | 20 | 下载IDB失败 |

可能的原因:

1. USB通讯问题(断电重试,需要使用有源usb hub)

2. DDR稳定性问题(使用DDR测试工具进行稳定性测试)

# 5.5 下载固件失败

| ID | 失敗     | 设备列表      | 设备类型   | ID | 升级信息   |
|----|--------|-----------|--------|----|--------|
| 20 | 下载固件失败 | □⃣️我的电脑   |        |    |        |
|    |        | RootHub20 |        |    |        |
|    |        | Port[1]   | Hub    | 4  |        |
|    |        | Port[1]   |        |    |        |
|    |        | Port[2]   |        |    |        |
|    |        | Port[3]   |        |    |        |
|    |        | Port[4]   |        |    |        |
|    |        | Port[5]   |        |    |        |
|    |        | Port[6]   | Loader | 20 | 下载固件失败 |

可能的原因:

1. USB通讯问题(断电重试,需要使用有源usb hub)

2. Flash问题(使用AndroidTool擦除flash重试)